## How to apply for graduation:

1. From the *Passport.Sage.edu* landing page, log into Self Service located on the left side of the screen:

|                             |                                                                           | <b>*</b>                                                                                              |
|-----------------------------|---------------------------------------------------------------------------|----------------------------------------------------------------------------------------------------|
|                             | DASHBOARD                                                                 | LIBRARIES                                                                                             |
|                             |                                                                           |                                                                                                    |
| <b>Q</b> COVID Achievements |                                                                           | rd Ca                                                                                                 |
| Achievements & Progress     |                                                                           | Annound                                                                                               |
| My Level                    | Next Level                                                                | G                                                                                                    |
| Germinator                  | Complete 200 COVID self                                                   |                                                                                                    |
|                             | Sereerings.                                                               | ي ا                                                                                                   |
| 0                           | 160/200<br>Next Badge                                                     | G                                                                                                    |
|                             |                                                                           |                                                                                                    |
|                             | . [#]                                                                     |                                                                                                    |
|                             | - C8 /                                                                    |                                                                                                    |
|                             | Recovid Achievements<br>Achievements & Progress<br>My Level<br>Germinator | Recover Achievements<br>Achievements & Progress<br>My Level<br>Germinator<br>Vertication<br>Microsoft |

2. Once you are in Self Service, select **Graduation Overview**, from there you will be directed to the Graduation Application page.

| lo. \   | Nelcome to Sage Self-Service!                                                                                       |          |                                                                                        |
|---------|----------------------------------------------------------------------------------------------------|----------|----------------------------------------------------------------------------------------|
| se a ca | stegory to get started.                                                                                             |          |                                                                                        |
| 0       | Student Finance<br>Here you can stew your latest statement and make a payment online.                               |          | Financial Aid<br>Here you can access financial aid data, forms, etc.                   |
| 0       | Tax Information<br>Here you can change your consent for e-delivery of tax information.                              |          | Employee<br>Here you can view your tax form consents, earnings statements, banking inf |
| TY .    | Student Planning<br>Here you can search for courses, plan your terms, and schedule & register your course sections. |          | Course Catalog<br>Here you can view and search the course catalog.                     |
|         | Grades<br>Here you can view your grades by term.                                                                    | <b>A</b> | Graduation Overview<br>Here you can view and submit a graduation application.          |
| •       | Financial Management<br>Here you can view the financial health of your cost centers and your projects.              |          |                                                                                        |

3. You should see your Program of Study listed. If you think your program is wrong please notify

<u>DegreeClearance@sage.edu</u> immediately. If you meet the eligibility criteria, the "Apply" button is available for you. \*If the "Apply" button is not available, please email: <u>DegreeClearance@sage.edu</u> to determine if you are ready to graduate for the current cycle.

| Graduation Application                                                                                                    |                   |                    |
|----------------------------------------------------------------------------------------------------|-------------------|--------------------|
| Please click on one of the apply links below to apply for graduation. For more info<br>graduation and commencement process please visit <u>Commencement Information</u><br><u>Review My Academic Progress</u> | rmation about our |                    |
| Program of Study                                                                                                    | Major             | Application Status |
| Psychology                                                                                                    | Psychology        | <u>Apply</u>       |
|                                                                                                    |                   |                    |

4. You will now enter the Graduation Application. ACCURATELY enter your information. PLEASE NOTE: the way you enter your "Preferred Name on Diploma" is exactly how it will appear on your diploma; include upper- and lower-case letters, all hyphens, and spacing. If you have any special characters or accent marks, please email <a href="mailto:DegreeClearance@sage.edu">DegreeClearance@sage.edu</a> with exactly how your name should appear.

|                                | Name and Hometown             | Program of Study                                |
|--------------------------------|-------------------------------|-------------------------------------------------|
|                                | Full Name                     | Psychology                                      |
| Chose the current              | Jane Doe                      | Diploma                                         |
| Graduation Term from           | Graduation Term *             | Bachelor of Science                             |
|                                | Please Select Graduation Term | ~ Major                                         |
|                                |                               | Psychology                                      |
|                                | Preferred Name on Diploma *   |                                                 |
| Enter you name EXACTLY as      | Jane Marie Doe                |                                                 |
| appear on your diploma.        | Phonetic Spelling             | More Info The phonetic spelling of your name is |
| How you spell it here is how , |                               | optional, but helpful you plan to attend the    |
| DIPLOMA                        |                               | pronounced.                                     |

PLEASE NOTE: THERE IS ONLY ONE GRADUATION CEREMONY THAT IS HELD IN MAY. All August and December graduates are encouraged to join in the celebration in May. These students will receive an email invitation from Student Life to participate in February.

| participate in rebruary.                                                                                                    |                                                                                                    |                                                           |
|----------------------------------------------------------------------------------------------------|----------------------------------------------------------------------------------------------------|-----------------------------------------------------------|
|                                                                                                    | Slide the bar to the right if you wish to participate                                                                                            | 2 în                                                      |
|                                                                                                    | the way ceremony, the blue background shows.                                                                                                    |                                                           |
|                                                                                                    | Slide to the left if you do not wish to participate                                                                                              |                                                           |
| Commencement Deta                                                                                                    | ils                                                                                                    |                                                           |
| Will you attend commence                                                                                                    | ment?                                                                                                    |                                                           |
| Diploma Mailing Address Ship to preferred mailing addre                                                                          | SS                                                                                                    |                                                           |
| 123 Happy Place<br>Troy, NY 12180<br>Ship to a new address                                                                       | This is the address on file for you. If you wish<br>your diploma mailed to this address 4-6 wee<br>graduation date, keep this address highlighte | a to have<br>ks after the<br>ed                           |
| If you wish to have it shipped to a differen<br>address, click this button. A new set of<br>fields open to enter the new address | nt                                                                                                    |                                                           |
| Cancel Submi                                                                                                    | When you hav                                                                                                    | ve entered everything in, hit the SUBMIT button           |
| O Ship to a ne                                                                                                    | ew address                                                                                                    |                                                           |
| Outside                                                                                                    | e US/Canada                                                                                                    |                                                           |
| Address Li                                                                                                    | ne 1 *                                                                                                    |                                                           |
| Address L                                                                                                    | ine T                                                                                                    |                                                           |
| Address Li                                                                                                    | ne 2                                                                                                    |                                                           |
| Address L                                                                                                    | ine 2                                                                                                    |                                                           |
| City *                                                                                                    |                                                                                                    |                                                           |
| City                                                                                                    |                                                                                                    |                                                           |
| State/Prov                                                                                                    | ince *                                                                                                    |                                                           |
| Please c                                                                                                    | noose a state/province                                                                                                    |                                                           |
| ZIP/Postal                                                                                                    | Code *                                                                                                    | If you would like this now address to college the surrent |
| Reques                                                                                                    | t this be my new address going forward                                                                                                    | check this box and your address will be update.           |
|                                                                                                    |                                                                                                    |                                                           |

1. From Self Service, select 'Student Finance'

| RS                            | RUSSELL SAGE COLLEGE                                                                                                |                  |                                                                                       |
|-------------------------------|----------------------------------------------------------------------------------------------------|------------------|---------------------------------------------------------------------------------------|
| Hello,<br><sup>Choose a</sup> | Welcome to Sage Self-Service!<br>category to get started.                                                           |                  |                                                                                       |
| 0                             | Student Finance<br>Here you can view your layest statement and make a payment online.                               | 3                | Financial Aid<br>Here you can access financial ald data, forms, etc.                  |
| •                             | Tax Information<br>Here you can change your consent for e-delivery of tax information.                              |                  | Employee<br>Here you can view your tax form consents, earnings statements, banking in |
| *                             | Student Planning<br>Here you can search for courses, plan your terms, and schedule & register your course sections. | E                | Course Catalog<br>Here you can view and search the course catalog.                    |
| R                             | Grades<br>Here you can view your grades by term.                                                                    | A                | Graduation Overview<br>Here you can view and submit a graduation application.         |
| •                             | Financial Management<br>Here you can view the financial health of your cost centers and your projects.              |                  |                                                                                       |
|                               | © 2000-2022 Ellucian Company L.P. at                                                                                | nd its affiliate | s. All rights reserved. <u>Privacy</u>                                                |

2. This will bring you to a new screen. Select 'Continue to Payment Center'

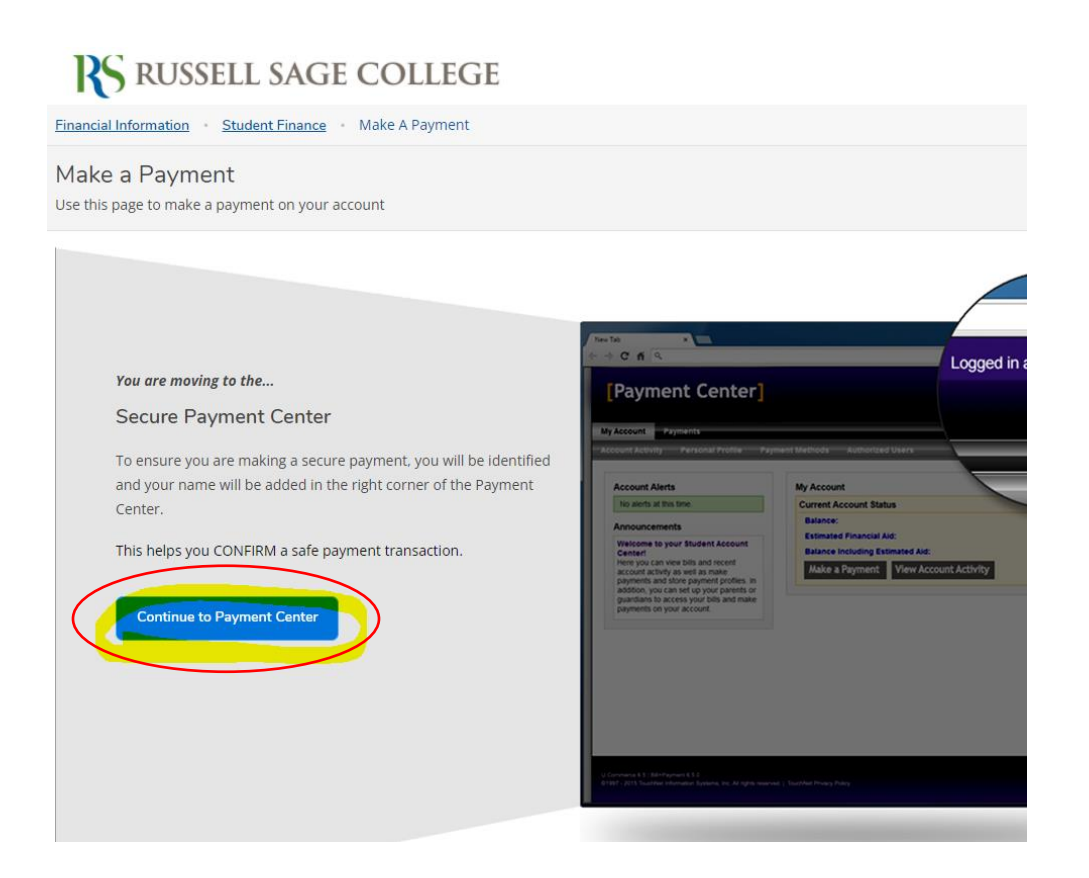

3. Once on the Student Accounts Payment Center select 'Make Payment' which is located on the navigation bar on your Student Accounts Payment Center.

| My Account Make Payment Plans Deposite                                                                                                    | s Refunds Help                                                        |                                      | Logged in as                                  |
|----------------------------------------------------------------------------------------------------|-----------------------------------------------------------------------|--------------------------------------|-----------------------------------------------|
| Announcement<br>Walcome to the Russell Exercicilities Student Account                                                                                                    | View Account: Student Account: \$4,800,00 View                        |                                      | My Profile Setup                              |
| You can see allow your current account activity and make payments.<br>You can area allow your your area or guardians to access your<br>account to make payments and view your current account activity. | I want to pay See                                                     | Cer Cer                              | Personal Profile                              |
| Spring 2021 bills are due December 1st!                                                                                                    | Balance<br>Estimated Financial Aid<br>Balance Including Estimated Aid |                                      | Security Settings     Consents and Agreements |
| Payment Plans<br>• Payment Plans will be available for enrollment when you<br>receive notice that your semester statement is available.<br>More information about the payment plan can be found         |                                                                       | View Activity Erroll in Payment Plan | Electronic Refunds                            |

If you have a scheduled payment/payment plan, a pop-up notice will come that starts with 'Please note...' and you can click 'ok'.

|            | Please note                                                                        |                                                                       |              | Logged in as: |
|------------|------------------------------------------------------------------------------------|-----------------------------------------------------------------------|--------------|---------------|
| unds Help  | You have scheduled payments. To view s<br>Details" button. To continue making an a | cheduled payments, select the "View<br>additional payment, select OK. |              | My Profile    |
| int Paymer |                                                                                    | View Deta s OK                                                        | $\mathbf{b}$ |               |
| 6          | 6                                                                                  | 0                                                                     | 0            |               |
| Amount     | Method                                                                             | Confirmation                                                          | Receipt      |               |
| nt Student | Account: Select                                                                    |                                                                       |              |               |

4. Click on the down arrow next to 'Select Account' and click 'Graduation Application Fee \$95.00' > 'Select'. You should then be able to see your charge of \$95.00 [see screenshot B or C]. Select 'Pay by term' and enter 95 in the blank box and continue You should now be able to enter your payment.

\*If you have a payment plan\* Click on the down arrow and click 'Graduation Application Fee \$95.00' > 'Select' > click on 'Charges not included in the plan' and enter \$95 in the blank box and select continue. You should now be able to enter your payment. [see screenshot C]

| Amount                                     |                                                                                                    | Method |      | Confirmation     |         | Receipt |
|--------------------------------------------|----------------------------------------------------------------------------------------------------|--------|------|------------------|---------|---------|
| Select Account<br>Select Payment O         | Student Account: -\$2.00<br>CARES Act: \$0.00<br>Graduation App Fee: \$95/<br>Student Account: -\$2.00 | Sek    | ect  | Payment Date:    | 4/27/22 |         |
| Pay By Term<br>Select which semester terms | 10 pay                                                                                                 |        | O Fi | uture Amount Due |         |         |

## Screenshot A:

| Account Payment                                                                                |                           |                             |                                         |
|------------------------------------------------------------------------------------------------|---------------------------|-----------------------------|-----------------------------------------|
| Amount                                                                                         | Method                    | Confirmation                | Receipt                                 |
| Select Account: Graduation                                                                     | App Fee: \$95.00 V Select | Payment Date: 4             | /27/22                                  |
| Select Payment Option                                                                          |                           |                             |                                         |
| Pay By Term Select which semester terms to pay                                                 |                           | Future Amount Due     S0.00 |                                         |
| Pay By Term<br>Enter payment amount(s) for semester term(s).<br>2022 Summer semester   \$95.00 | s <u>94</u>               |                             |                                         |
|                                                                                                |                           | Pay by Term (Graduatio      | n App Fee) \$95.00<br>ent Total \$95.00 |
|                                                                                                |                           |                             | Continue                                |

## Screenshot C:

| Amount                          | Met                       | hod      | Confirmation |         | Receipt               |
|---------------------------------|---------------------------|----------|--------------|---------|-----------------------|
| Select Account Gra              | aduation App Fee: \$95.00 | ✓ Select |              |         |                       |
| Payment Date                    |                           |          |              |         |                       |
| O Future amount due             |                           |          |              | \$0.00  |                       |
| Charges not included in the p   | lan:                      |          |              | \$95.00 | są                    |
| <ul> <li>Pay by term</li> </ul> |                           |          |              |         |                       |
| 2021/spring                     |                           |          |              | \$95.00 |                       |
|                                 |                           |          |              | Ρ       | ayment Total: \$95.00 |
|                                 |                           |          |              |         | Continue              |
|                                 |                           |          |              |         |                       |